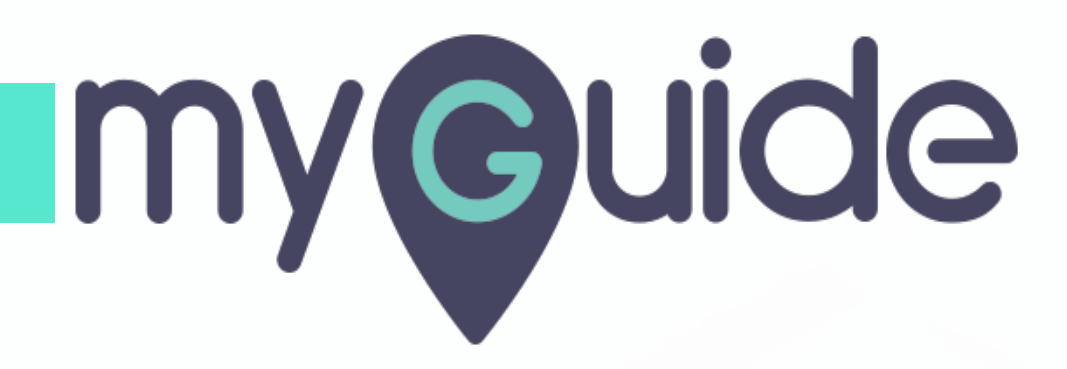

How to Configure Widget Icon Visibility Based on URL Rules

myguide.org

## Step: 01

Click on the "Navigation Menu"

| ¢                                               | ⊕ Ⅲ≣            | Click on the "Navigation Menu" |  |
|-------------------------------------------------|-----------------|--------------------------------|--|
| Current Page All Guides                         | Knowledge Cloud | ¢                              |  |
| Q Search                                        | + Folder        |                                |  |
| Filters My Guides Published Guides              |                 |                                |  |
| Sample Category                                 |                 | 8 4                            |  |
| C-01                                            |                 | 2                              |  |
| Folder                                          |                 | 1                              |  |
|                                                 |                 |                                |  |
|                                                 |                 |                                |  |
|                                                 |                 |                                |  |
|                                                 |                 |                                |  |
|                                                 |                 |                                |  |
|                                                 |                 |                                |  |
| © MyGuide by EdCast   Privacy & Cookies   Terms | <b>•</b>        |                                |  |
|                                                 |                 |                                |  |

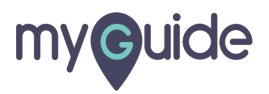

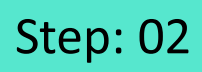

Click on "Settings"

| Current F      | Role: Owner<br>Organization: Pear                                                                                                    |
|----------------|----------------------------------------------------------------------------------------------------|
| Q Search       | Le Manage Account > A                                                                                                    |
| : (E) Sam      | ∠ Task Status<br>& User Preferences                                                                                                    |
| C-01           | Settings<br>Linsights                                                                                                    |
|                | [→ Logout                                                                                                    |
|                |                                                                                                    |
|                | Available on  Constraint on  Constraint on  Constra |
| © MyGuide by F | Version 2019.12.15                                                                                                    |
|                |                                                                                                    |

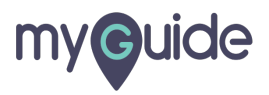

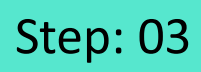

Click on "Widget Settings"

| Settings        | ×:                                                                                                    |
|-----------------|----------------------------------------------------------------------------------------------------|
| Org Account     | Brand Lono                                                                                                    |
| Widget Settings | Click on "Widget Settings"                                                                                           |
| Video Settings  | Image dimensions: 100 x 40 px                                                                                        |
| Step Settings   | Pronding Wetermark                                                                                                   |
| Label Settings  |                                                                                                    |
| Notifications   | A branding element to overlay on your videos at bottom. For best results, use transparency and mentioned dimensions. |
| Features        | Upload Watermark                                                                                                    |
|                 | Computer                                                                                                    |
|                 | Image dimensions: 150 x 150 px                                                                                       |
|                 |                                                                                                    |
|                 | Embed                                                                                                    |
|                 | Add this script to your site for running flows in live mode without browser                                          |
|                 | Done Discard                                                                                                    |

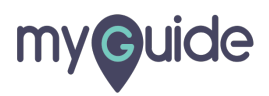

## Step: 04

Click on "Show" or "Hide" based on whether you want the widget icon to be displayed or to be hidden

| Settings        |                                                                                                    | × |
|-----------------|----------------------------------------------------------------------------------------------------|---|
| Org Account     |                                                                                                    |   |
| Widget Settings | Computer                                                                                                    |   |
| Video Settings  | Image dimensions: 50 x 50 px                                                                                                    |   |
| Step Settings   | Set widget icon position                                                                                                    |   |
| Label Settings  | Top Left      Top Right      Bottom Left      Bottom Right                                                                                                    |   |
| Notifications   | Bottom 150 px                                                                                                    |   |
| Features        | Right 5 px                                                                                                    |   |
|                 | Set widget icon visibility       Click on "Show" or "Hide" based on whether you want the widget icon to be displayed or to be hidden         Hide widget if no guides       Image: Show of the widget if the state of the widget icon to be displayed or to be hidden |   |
|                 | Create Rules                                                                                                    |   |
|                 | Done Discard                                                                                                    |   |
|                 |                                                                                                    |   |

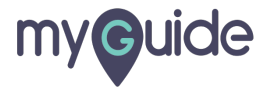

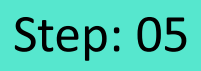

If you do not want the widget to display on pages wherever there is no Guide created, select this checkbox

| Settings        | ×                                                                                                    |
|-----------------|----------------------------------------------------------------------------------------------------|
| Org Account     |                                                                                                    |
| Widget Settings | Computer                                                                                                    |
| Video Settings  | Image dimensions: 50 x 50 px                                                                                                    |
| Step Settings   | Set widget icon position                                                                                                    |
| Label Settings  | Top Left Top Right Bottom Left Bottom Right                                                                                                    |
| Notifications   | Bottom 150 px                                                                                                    |
| Features        | Right 5 px                                                                                                    |
|                 | Set widget icon visibility         Show       Hide         Hide widget if no guides on page         Hide widget if no guides on page         Create Rules |
|                 | Done Discard                                                                                                    |
|                 |                                                                                                    |

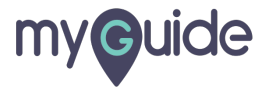

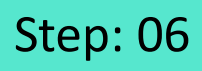

Select this checkbox, if you want to show the guide count (number of guides created on a page) on widget icon

| Settings        |                                                             | ×                                                   |
|-----------------|-------------------------------------------------------------|-----------------------------------------------------|
| Org Account     | Bottom 150 px                                               |                                                     |
| Widget Settings | Right 5 px                                                  |                                                     |
| Video Settings  | Set widget icon visibility                                  |                                                     |
| Step Settings   | Show  Hide                                                  | Select this checkbox, if you                        |
| Label Settings  | Hide widget if no guides on page Show guide count on widget | (number of guides created on a page) on widget icon |
| Notifications   | Create Rules                                                | ©                                                   |
| Features        | Select   Select  Add    Add                                 |                                                     |
|                 | Done Discard                                                |                                                     |
|                 |                                                             |                                                     |

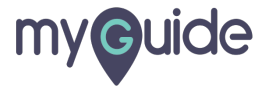

## Scroll down to see Create Rules

| Settings        | ×                                                               |
|-----------------|-----------------------------------------------------------------|
| Org Account     |                                                                 |
| Widget Settings | Computer                                                        |
| Video Settings  | Image dimensions: 50 x 50 px                                    |
| Step Settings   | Set widget icon position                                        |
| Label Settings  | Top Left Top Right Bottom Left Bottom Right                     |
| Notifications   | Bottom 1 Scroll down to see Create Rules                        |
| Features        | Right 5                                                         |
|                 | Set widget icon visibility                                      |
|                 | Show                                                            |
|                 | Hide widget if no guides on page     Show guide count on widget |
|                 | Create Rules                                                    |
|                 |                                                                 |
|                 | Done Discard                                                    |

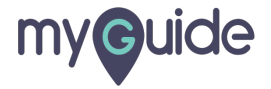

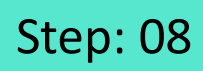

Create Rules for your Widget icon visibility

| Settings        |                                                               | ×                                               |
|-----------------|---------------------------------------------------------------|-------------------------------------------------|
| Org Account     | Bottom 150 px                                                 |                                                 |
| Widget Settings | Right 5 px                                                    |                                                 |
| Video Settings  | Set widget icon visibility                                    |                                                 |
| Step Settings   | Show Hide                                                     |                                                 |
| Label Settings  | Hide widget if no guides on page                              |                                                 |
| Notifications   | Create Rules                                                  |                                                 |
| Features        | Select  Select  Add  Add  Characteristic select  Done Discard | Create Rules for your Widget<br>icon visibility |
|                 |                                                               |                                                 |

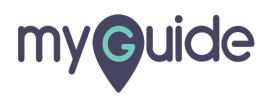

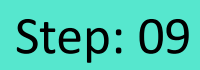

Click on "Done"

| Settings        |                                                                                          | × |  |
|-----------------|------------------------------------------------------------------------------------------|---|--|
| Org Account     | Bottom 150 px                                                                            |   |  |
| Widget Settings | Right 5 px                                                                               |   |  |
| Video Settings  | Set widnet icon visibility                                                               |   |  |
| Step Settings   | Show Hide                                                                                |   |  |
| Label Settings  | <ul> <li>Hide widget if no guides on page</li> <li>Show guide count on widget</li> </ul> |   |  |
| Notifications   | Create Rules                                                                             |   |  |
| Features        |                                                                                          |   |  |
|                 | Select   Select  Add                                                                     |   |  |
|                 | (+) Add Group                                                                            |   |  |
|                 | Click on "Done"                                                                          |   |  |
|                 |                                                                                          |   |  |

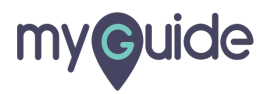

## **Thank You!**

myguide.org

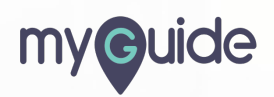